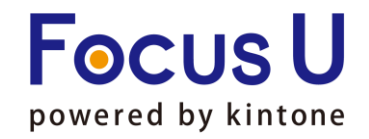

Powered by kintone

1

**FU** プラグイン

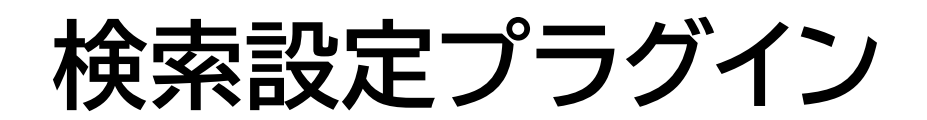

# ご利用手引書

第6版

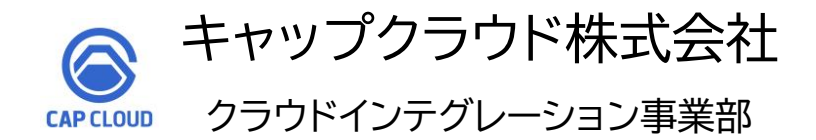

Copyright (C) 2025 CAPCLOUD.corp All Rights Reserved.

# ご利用手引書リリース履歴

| リリース日      | 版情報 | 製品Ver.情報 |
|------------|-----|----------|
| 2021/06/09 | 第1版 | v2.0.6   |
| 2023/01/12 | 第2版 | v2.0.6   |
| 2023/05/02 | 第3版 | v2.0.6   |
| 2023/11/21 | 第4版 | v3.0.0   |
| 2024/10/29 | 第5版 | v3.0.1   |
| 2025/06/12 | 第6版 | v4.0.0   |

| 1. プラグイン概要          | ··· P4∼5   |
|---------------------|------------|
| 2. プラグイン設定方法        | ··· P6∼10  |
| 3. プラグイン設定運用環境反映    | ••• P11    |
| 4.設定内容のインポートとエクスポート | ••• P12    |
| 5.使用上の注意            | ••• P13~16 |

アプリの一覧画面上に検索ボックスを表示するプラグインです。検索ボックスの入力形式は、検索対象フィールドにあわせて3種類から選択できます。 検索ボックスを2つ組み合わせたクロス検索にも対応しています。

#### <操作イメージ>

▼レコードー覧画面(入力形式:フリーワード)

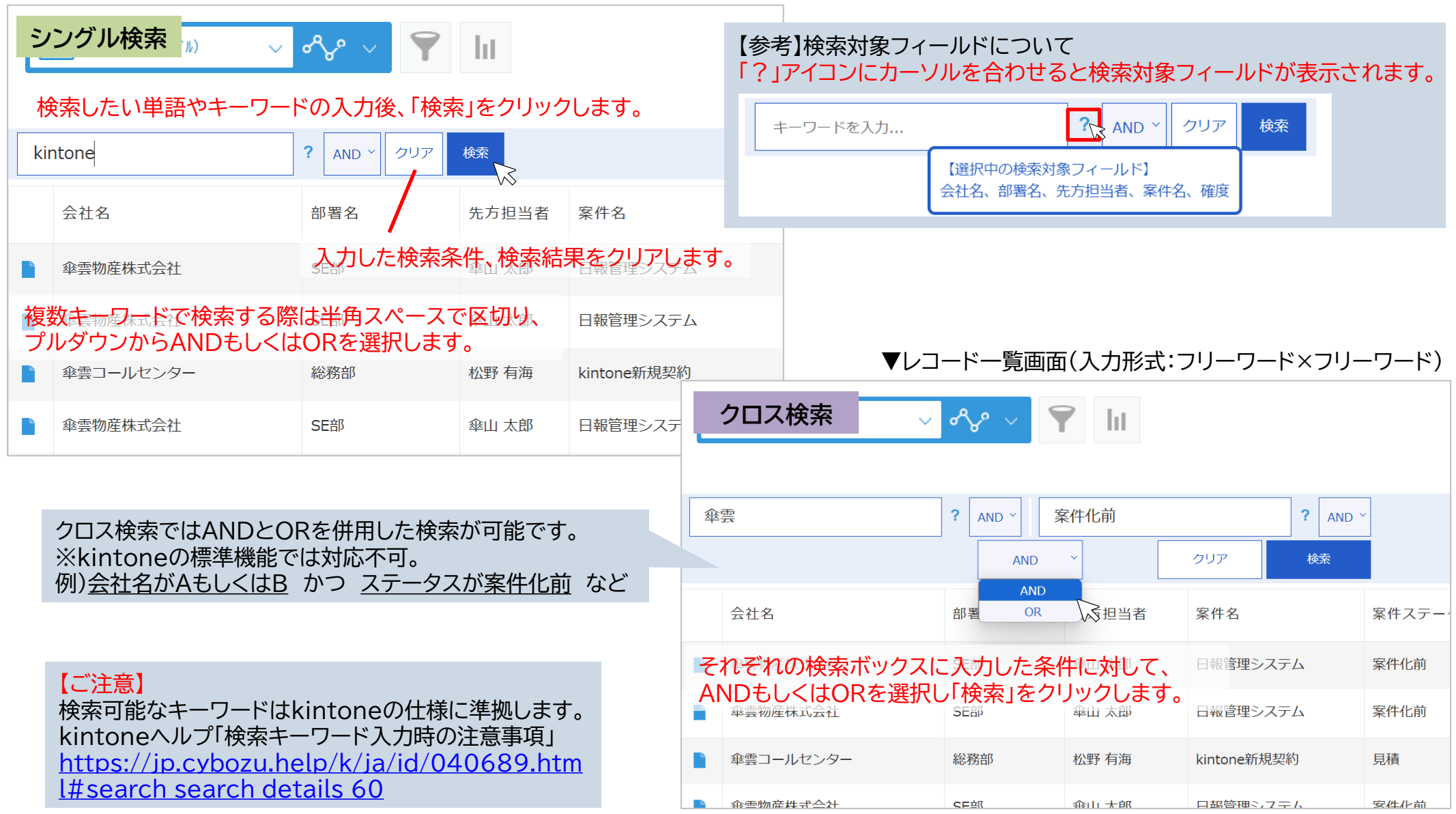

#### <操作イメージ>

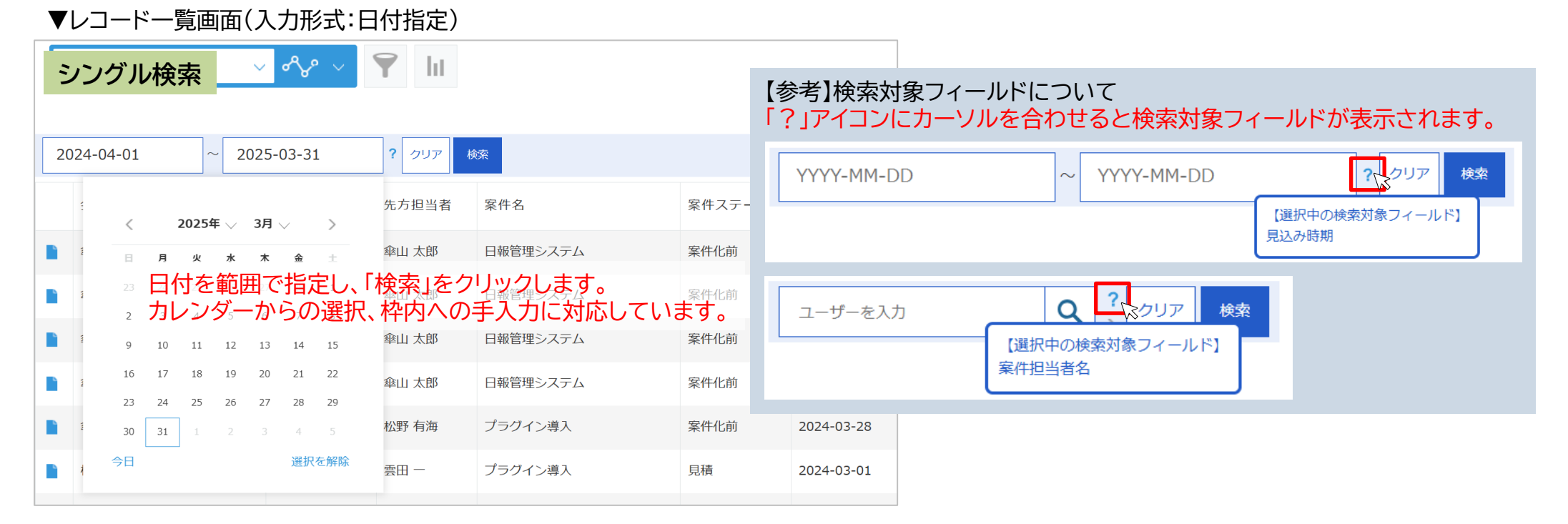

#### ▼レコード一覧画面(入力形式:ユーザー管理選択)

| シ         | ングル検索                  | ~~~<br>~~~      |                      |             | ユーザーを入力                 | J                                     | Q     | <b>?</b><br>クリア | 検索      |       |          |      |
|-----------|------------------------|-----------------|----------------------|-------------|-------------------------|---------------------------------------|-------|-----------------|---------|-------|----------|------|
|           |                        |                 |                      |             | 傘雲花子                    |                                       | × ^   | 如罢夕             | 安       |       |          |      |
|           |                        |                 |                      |             | 雲田 太郎                   |                                       | ×     | 叩百石             | •       |       | 3 2      |      |
| 傘         | ۹                      | ?<br>クリア 検索     |                      |             | 傘山 —                    | ····································· | ×     | SE部             | ユーザーを入力 | ן     |          | 検索   |
| 傘雲7<br>傘山 |                        | 部署名             | 案件名                  | 案件          | 選択中のユ                   | ーザーが                                  | 表示され  | ます。             | ユーザーの   | 表示箇所を | 注開閉できます。 |      |
| 枠         | 内にユーザー名もしく             | はログイン名          | を入力し、                |             |                         |                                       |       |                 | 選択中のコ   | ーザー数カ | 「右上に表示され | ます。  |
|           | 当での                    | ₹後╗「検索」そ<br>して、 | をクリックします。            | ★ ¥<br>1 雲田 | 和15丁<br>日太郎             | 杀1十16月1                               | 21    |                 |         |       |          |      |
| 組         | 織やグループ情報から<br>率雲物産株式会社 | らユーザーを)<br>SE部  | 選択することもで<br>日報管理システム | きます         | <b>す。</b><br>課花子        | 案件化前                                  | 21    |                 |         |       |          |      |
|           | 傘雲コールセンター              | 総務部             | kintone新規契約          | 【 複         | ご <u>注意】</u><br>夏数のユーザ- | -(組織、                                 | ブループ) | を選択して           | 検索を実行し  | た場合は、 | 必ずOR検索とな | います。 |
|           |                        |                 |                      | 複           | 製のユーザ-                  | -(組織、)                                | ブループ) | のAND検索          | 索は実行でき  | ません。  |          |      |

5

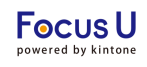

#### ・プラグインを追加したアプリのプラグイン設定画面で設定

プラグイン<u>インストール後</u>の設定方法を記載しております。 プラグインのインストール方法はご不明な場合には、下記をご参照ください。 <u>https://jp.cybozu.help/k/ja/id/0408.html#add plugin plugin 10</u>

#### <STEP1>アプリの一覧画面からプラグイン設定画面を開きます。

|   | I          |                    |             | + •                                              | <b>\$</b> - | •••     |
|---|------------|--------------------|-------------|--------------------------------------------------|-------------|---------|
|   |            |                    |             | この一覧の設定を開く                                       |             | >       |
|   | 会社名        |                    | 部署名         | 現在の列幅をアプリ設定に保存                                   |             | 参加状況    |
| - | キャップクラウド   | 商事                 | 情報システム部     | <b>アプリ設定</b><br>フォーム                             |             | 欠席 (連絡な |
| - | 傘雲コーポレーション |                    | 管理部         |                                                  |             | 出席      |
| - | 岩下税理士事務所   | プラグイン              |             | クラフ<br>設定                                        |             | 出席      |
| - | 鈴木土地建物     | JavaScript / CS    | Sでカスタマイズ    | 🌣 一般設定                                           | >           | 出席      |
| - | 草刈組        | APIトークン<br>Webbook |             | ▲ 通知                                             | >           | 出席      |
| - | 仲間建材工業     | WEDHOOK            | ソリューション営業グル | <ul> <li>カスタマイズ/サービス連携</li> <li>アクセス権</li> </ul> | >           | 出席      |

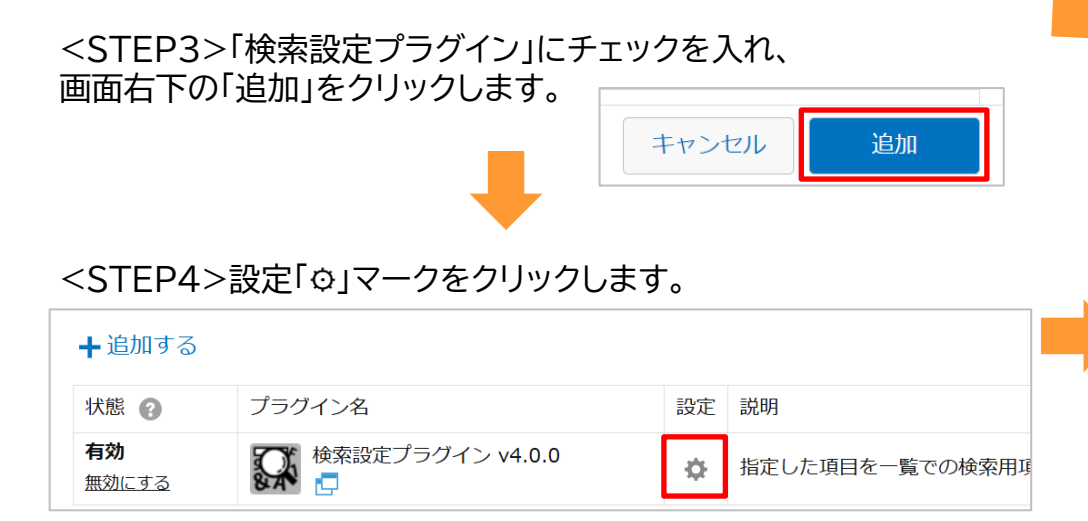

### <STEP2>「追加する」をクリックします。

| プラグイン ?ヘルプ                                                                                                    |            |  |  |  |  |  |  |
|----------------------------------------------------------------------------------------------------|------------|--|--|--|--|--|--|
| プラグインの追加や設定を行うことができます。<br>[追加する]ボタンをクリックして、利用可能なプラグインから使用するプラグインを選択します。<br>利用可能なプラグインの登録は、 <u>kintoneシステム管理</u> から行います(kintoneのシステム管理権限が必要です)。 |            |  |  |  |  |  |  |
| 拡張機能について知る     拡張機能で、さらに広がるキントーンでできること     拡張機能とは プラグイン・関連サービスを探す                                                                              |            |  |  |  |  |  |  |
| ╋追加する                                                                                                    | ]          |  |  |  |  |  |  |
| 状態 📀 プラグイン名 設定 説明                                                                                                    |            |  |  |  |  |  |  |
| プラグインは                                                                                                    | 追加されていません。 |  |  |  |  |  |  |

| プラグインの設定         |                       |
|------------------|-----------------------|
| 検索設定プラグイン v4.0.0 | ライセンスキー               |
|                  |                       |
| // /=/           | 検索ボックスの表示領域を選択        |
|                  | レコード一覧のメニューの下側の空白部分 ~ |
|                  | 設定の追加                 |
|                  | ∰ 設定1                 |
|                  |                       |

#### <STEP5>プラグイン設定画面が開きます。

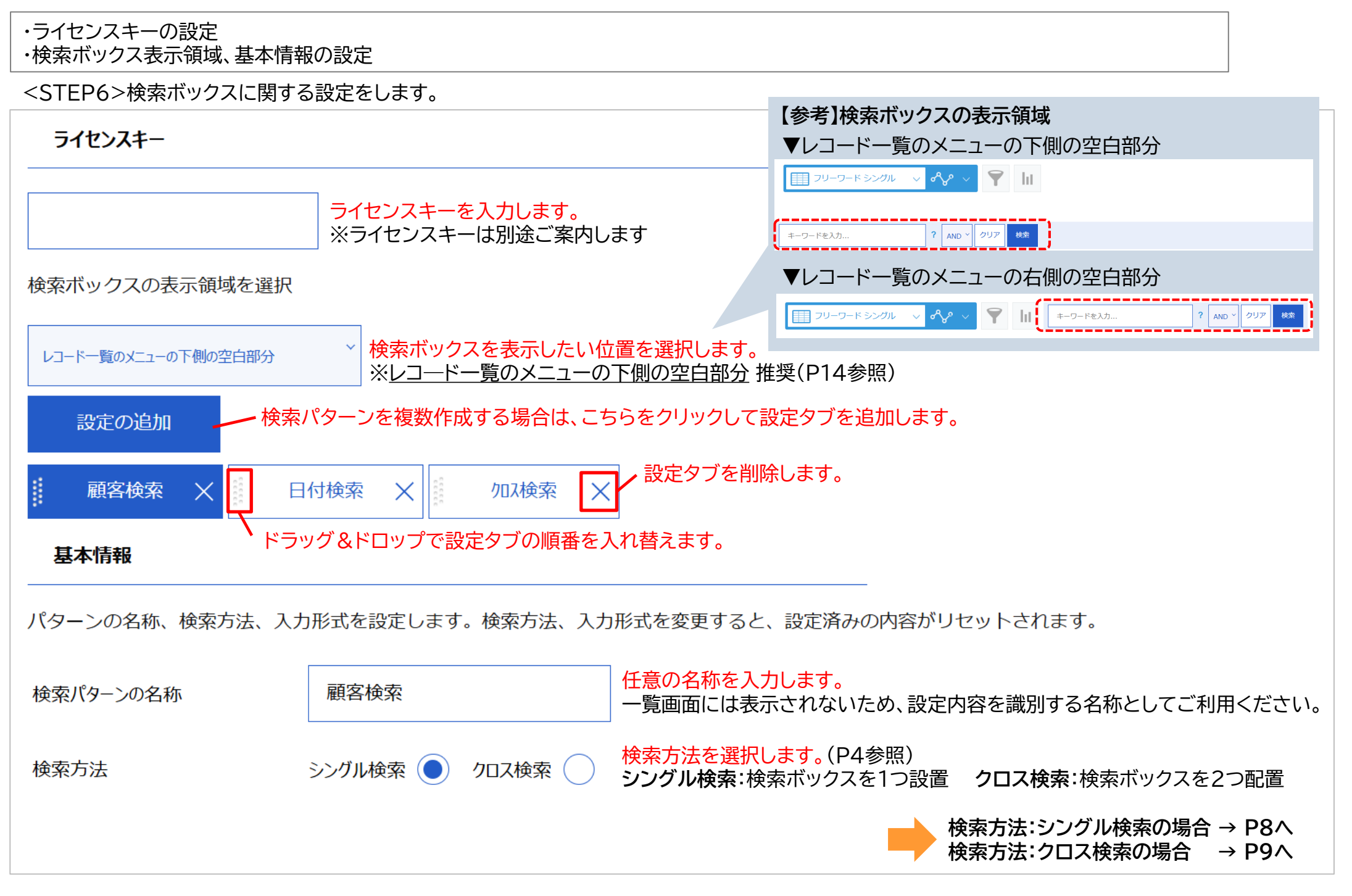

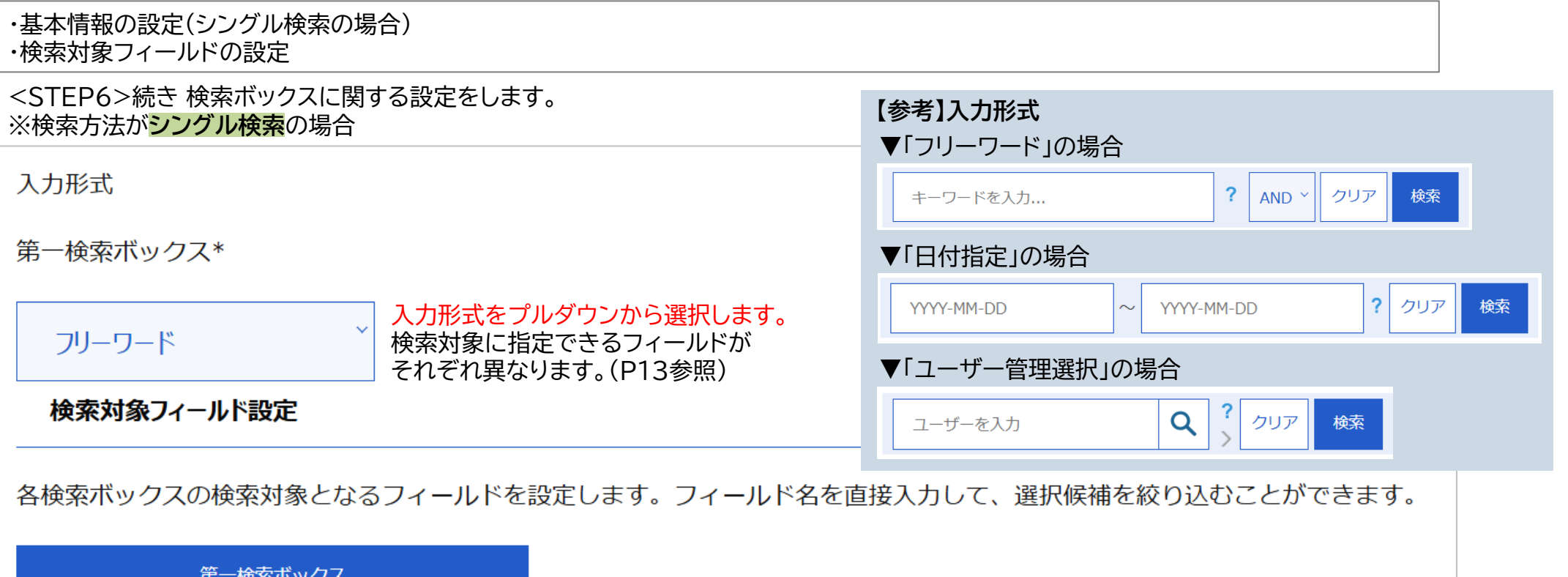

| 第一検索ボックス<br>  |       | 検索対象のフィールドをプルダウンから選択します。                                                    |     |
|---------------|-------|-----------------------------------------------------------------------------|-----|
| 会社名 (会社名)     | ×   ~ | ●○                                                                          |     |
| 先方担当者 (先方担当者) | x   ~ | サ ○ +/ - ボタンで行を増減します。     ※入力形式「フリーワード」の場合のみ                                |     |
| 案件            | ~     |                                                                             |     |
| 案件名 (案件名)     |       | 【ご注意】入力形式が「日付指定」、「ユーザー管理選択」の場合<br>検索対象として設定できるフィールドは、検索ボックス1つにつき1フィールドのみとなり | ±₫. |

案件担当者名 (案件担当者名)

X

 $\sim$ 

| ・基本情報の設定(クロス検索の場合)<br>・検索対象フィールドの設定                                 |                                                   |
|---------------------------------------------------------------------|---------------------------------------------------|
| <step6>続き 検索ボックスに関する設定をします。<br/>※検索方法が<mark>クロス検索</mark>の場合</step6> | 【参考】入力形式<br>▼「フリーワード」の提合                          |
| 入力形式 入力形式をプルダウンから選択します。<br>検索対象に指定できるフィールドがそれぞれ異なります。(P13参照)        | F → ワ → F → V → G → G → G → G → G → G → G → G → G |
| 第一検索ボックス* 第二検索ボックス*                                                 | ▼「日付指定」の場合                                        |
|                                                                     | YYYY-MM-DD     YYYY-MM-DD     ? クリア 検索            |
|                                                                     | ▼「ユーザー管理選択」の場合                                    |
| 検索対象フィールド設定                                                         | ユーザーを入力 <b>Q</b> ? クリア 検索                         |

各検索ボックスの検索対象となるフィールドを設定します。フィールド名を直接入力して、選択候補を絞り込むことができます。

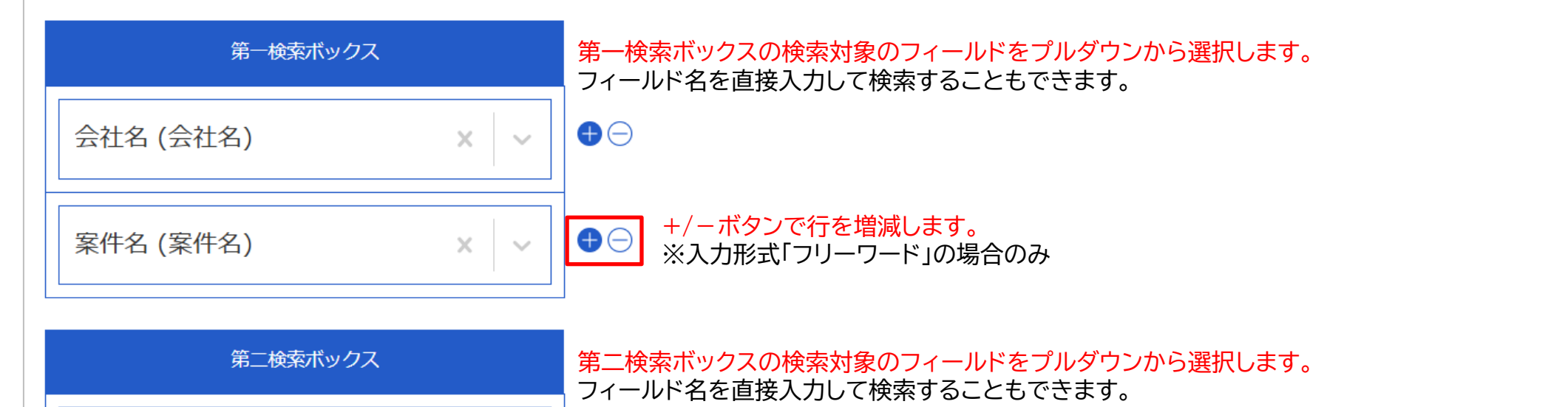

【ご注意】入力形式が「日付指定」、「ユーザー管理選択」の場合 検索対象として設定できるフィールドは、検索ボックス1つにつき1フィールドのみとなります。

9

### プラグイン設定5

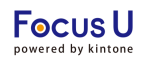

#### ・検索ボックスの表示ビューの設定

<STEP7> 検索ボックスの表示ビューを設定します。

#### 検索ボックスの表示ビュー設定

作成した検索パターンと表示する一覧ビューとの紐づけを行います。ひとつの一覧ビューに複数の検索パターンを紐づけることはできません。

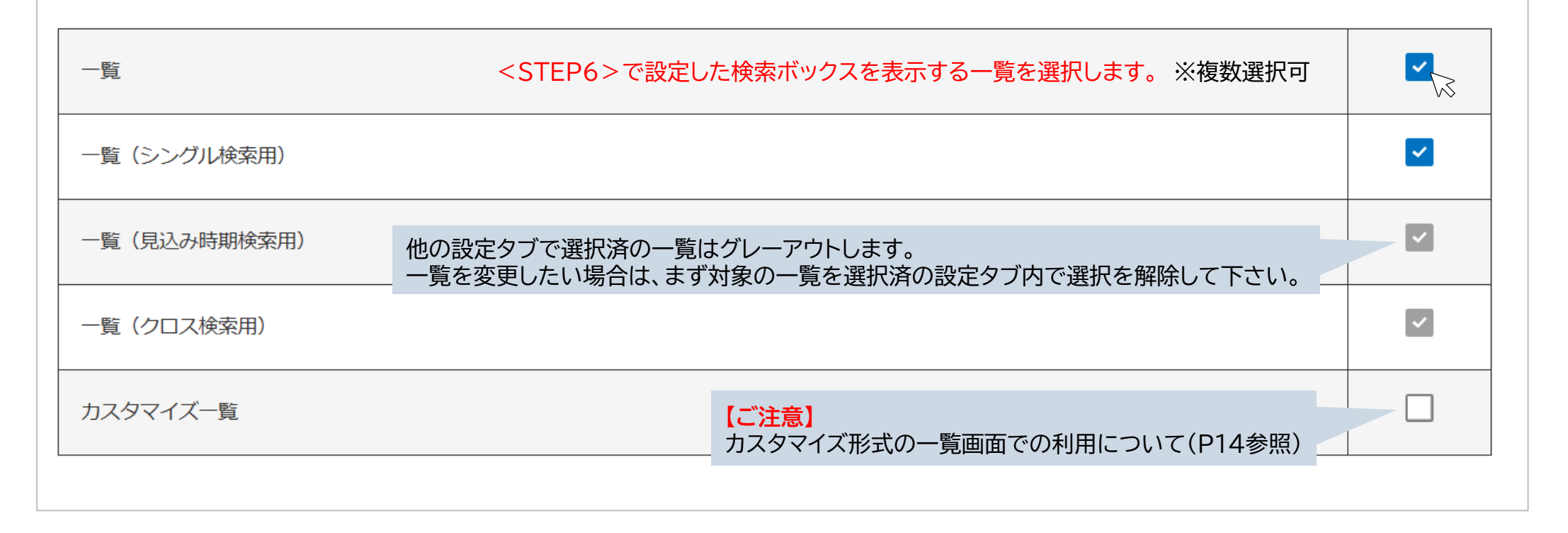

【ご注意】 いずれの一覧も選択していない場合、検索ボックスは一覧画面上に表示されません。 検索ボックスを利用する場合は、必ず1つ以上の一覧を選択してください。

## プラグイン設定運用環境反映

#### プラグイン設定は設定画面で設定内容を保存した後、アプリ設定画面で「アプリを更新」を押す事で運用環境に設定内容が反映します。

<STEP1>プラグイン設定画面で「保存」をクリックします。

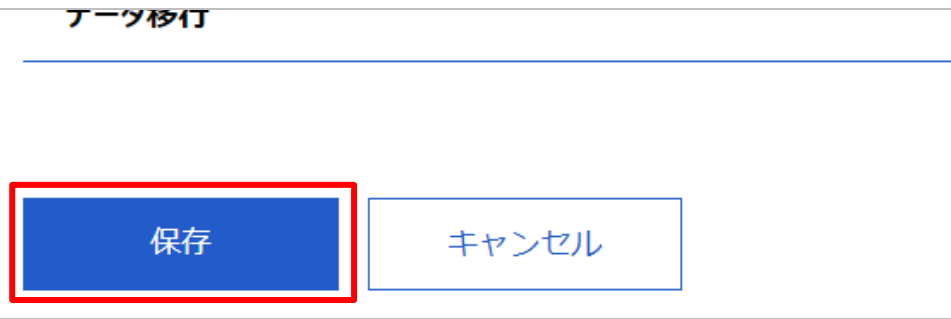

#### <STEP2>表示されたダイアログの「アプリの設定」をクリックします。

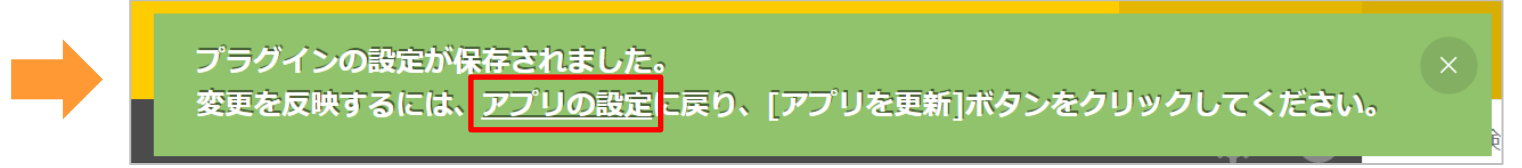

### <STEP3>「アプリを更新」をクリックします。

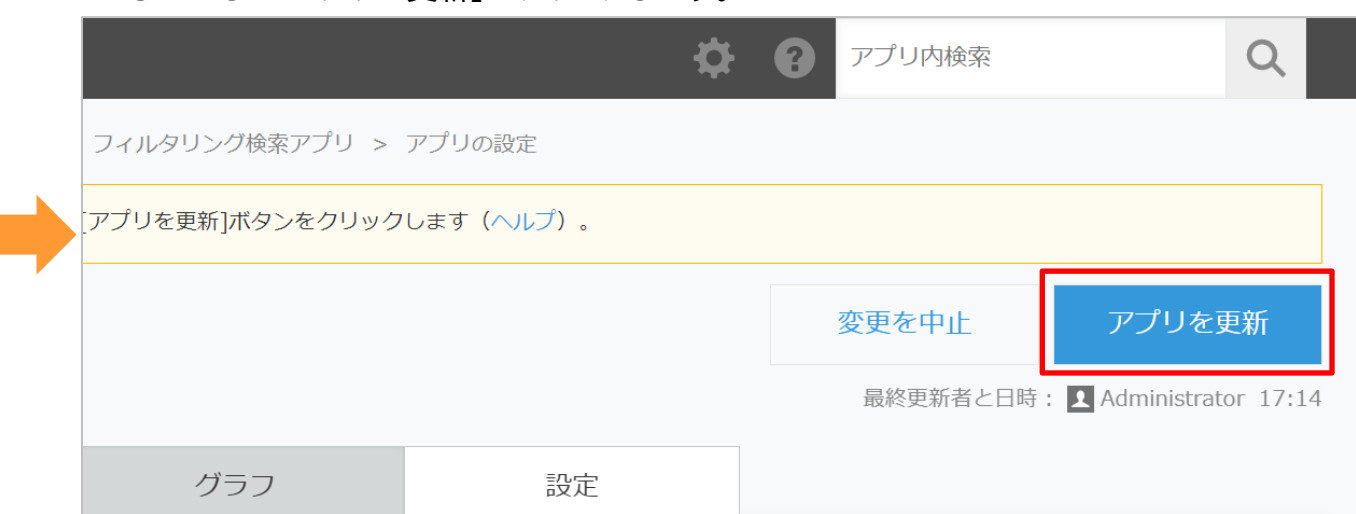

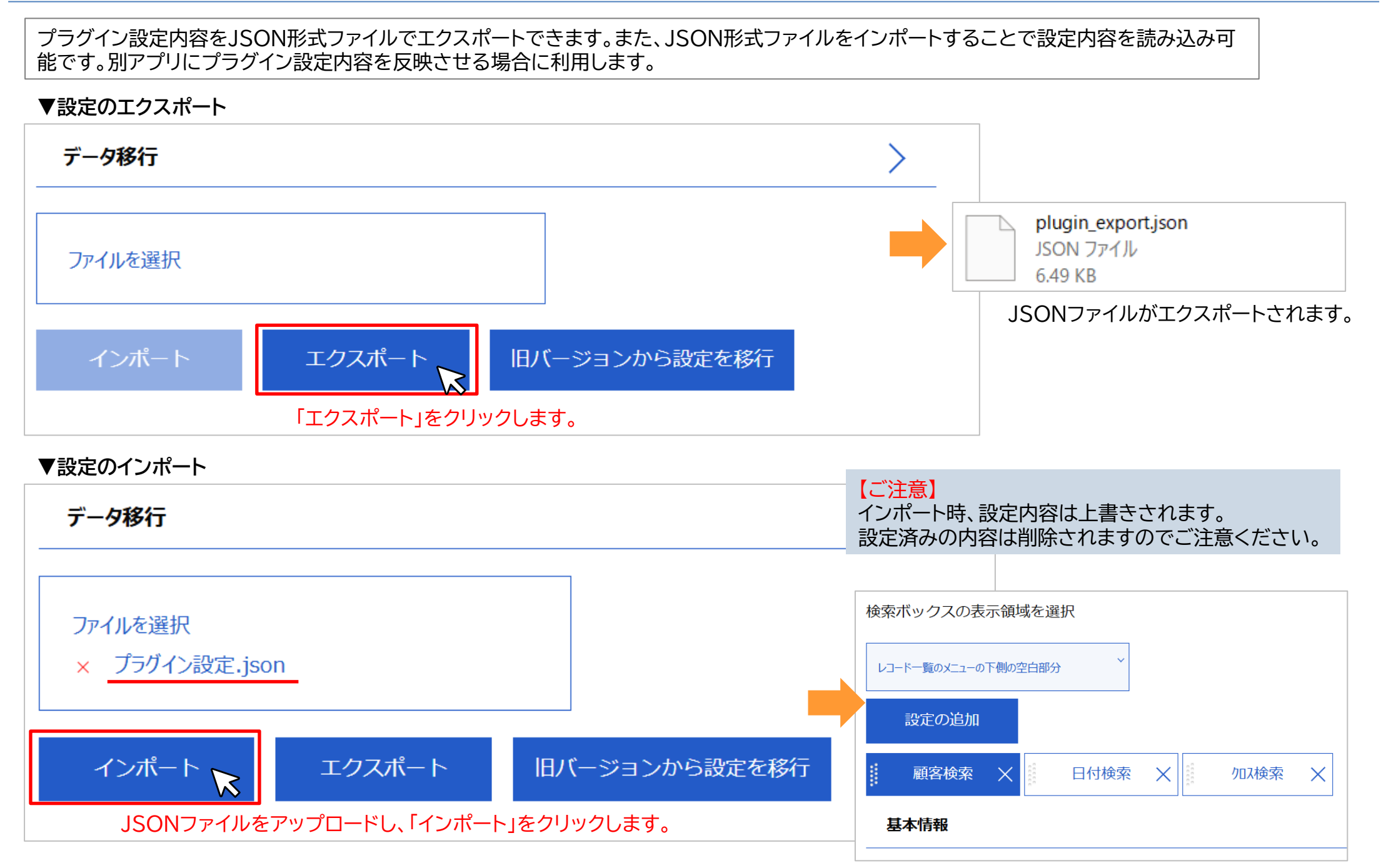

#### JSONファイル内の設定内容が登録されます。

利用できるkintone のフィールドは以下になります。

| フィールド名   | 対応 | 制限事項                 | フィールド名                           | 対応                      | 制限事項                                  |
|----------|----|----------------------|----------------------------------|-------------------------|---------------------------------------|
| レコード番号   | 0  |                      | 日付                               | 0                       | 「日付指定」入力形式のみ対応                        |
| 作成者      | ×  |                      | 時刻                               | ×                       |                                       |
| 作成日時     | ×  |                      | 日時                               | ×                       |                                       |
| 更新者      | ×  |                      | ユーザー選択                           | 0                       | 「ユーザー管理選択」入力形式のみ対応                    |
| 更新日時     | ×  |                      | 組織選択                             | 0                       | 「ユーザー管理選択」入力形式のみ対応                    |
| 文字列(1行)  | 0  |                      | グループ選択                           | 0                       | 「ユーザー管理選択」入力形式のみ対応                    |
| 数值       | 0  |                      | カテゴリー                            | ×                       |                                       |
| 計算       | 0  | 表示形式が数値の場合のみ対応       | ステータス                            | ×                       |                                       |
| 文字列(複数行) | 0  |                      | 作業者                              | ×                       |                                       |
| リッチエディター | 0  |                      |                                  |                         | テーブル内で利用しているフィールド<br>タイプに進物           |
| チェックボックス | 0  | 項目の完全一致のみ対応          | テーブル                             | $\triangle$             | 複数行にわたるデータのAND検索は                     |
| ラジオボタン   | 0  | 項目の完全一致のみ対応          | グループ                             | ×                       | 个···································· |
| ドロップダウン  | 0  | 項目の完全一致のみ対応          | フパーフ                             | ×                       |                                       |
| 複数選択     | 0  | 項目の完全一致のみ対応          |                                  | ~                       |                                       |
| 添付ファイル   | 0  | 対象のファイル形式はkintoneに準拠 | ※ 例)下図の場合、「イベ                    | ント」「見積」の                | AND検索は不可                              |
| リンク      | 0  |                      | 活動日活動内容                          | \$ XE                   |                                       |
| ルックアップ   | 0  |                      | 2023-01-26 イベン<br>2023-02-09 メール | ▶ 終了 <sup>2</sup><br>見積 | 後御礼の連絡対応<br>のご案内                      |

2023-02-28

電話

見積提出後の進捗確認

■検索ボックスの表示領域に関する注意事項

「検索ボックスの表示領域を選択」で<u>レコード一覧のメニューの右側の空白部分</u>を選択した場合、設定内容に関わらず、 利用環境のモニタリングによって、表示領域がメニュー下側や右側に変動する可能性がございます。

■カスタマイズ形式の一覧画面での利用について

・検索ボックスの表示ビュー設定欄には、カスタマイズ形式の一覧画面が表示されます。 カスタマイズ形式の一覧画面も選択可能ですが、一覧画面の設定内容によって検索ボックスが表示されない、あるいは正常に 動作しない可能性がございます。

・当社提供以外のプラグインを利用して設定されたカスタマイズ形式の一覧画面や、個別に設定されているカスタマイズ形式の 一覧画面での動作保証は行っておりません。予めご了承ください。

■検索可能なデータ量の制限について

・検索実行時、リクエストURLが8KBを超えるとエラーとなります。 エラーが発生した場合は、検索キーワードの文字数や選択ユーザー数を減らすなど、検索可能な範囲でご利用ください。

HTTP ERROR 431 Request Header Fields Too Large
URI:
STATUS: 431
MESSAGE: Request Header Fields Too Large

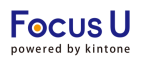

#### ■その他の制限

・検索キーワードの制限はkintoneに準拠しています。
 ▼kintoneヘルプ「検索キーワード入力時の注意事項」
 https://jp.cybozu.help/k/ja/id/040689.html#search search details 60

・添付ファイルの内容の検索において、検索対象のファイル形式はkintoneに準拠しています。
 ▼kintoneヘルプ「検索対象のファイル形式」
 https://jp.cybozu.help/k/ja/id/040690.html

・ドロップダウンやチェックボックスなど、選択肢(項目)があるフィールドを検索対象に設定している場合、 プラグインの設定後にフィールドの選択肢(項目)を編集すると、検索に失敗します。 フィールドの選択肢(項目)を編集した場合は、プラグインの設定画面で一度検索対象フィールドから削除し、 再度検索対象フィールドとして追加して保存、アプリの更新を実行してください。

・検索実行後に一覧画面を切り替える(別の一覧画面を表示する)と、検索結果はクリアされます。 例:一覧Aで検索実行後に一覧Bを表示し、再び一覧Aを表示すると、検索結果はクリアされ一覧内の全レコードが表示されます。 検索ボックス内に最後に入力した検索条件が残っていますが、検索結果はクリアされている状態となります。 再び「検索」ボタンをクリックして検索を実行する、もしくは検索条件を変更、クリアするなどしてご利用ください。

#### ■使用環境の制限

| 環境            | 対応          | 制限事項           |
|---------------|-------------|----------------|
| モバイル          | 0           |                |
| ゲストスペース       | 0           |                |
| ゲストユーザー       | $\triangle$ | プラグイン設定画面は利用不可 |
| IPアドレス制限環境    | 0           |                |
| セキュアアクセスオプション | 0           |                |

## ■プラグイン適用アプリ内の一覧についての注意事項 以下のケースでは、エラーが発生し設定画面が正常に表示されません。 ・名称が重複している一覧が複数存在する場合

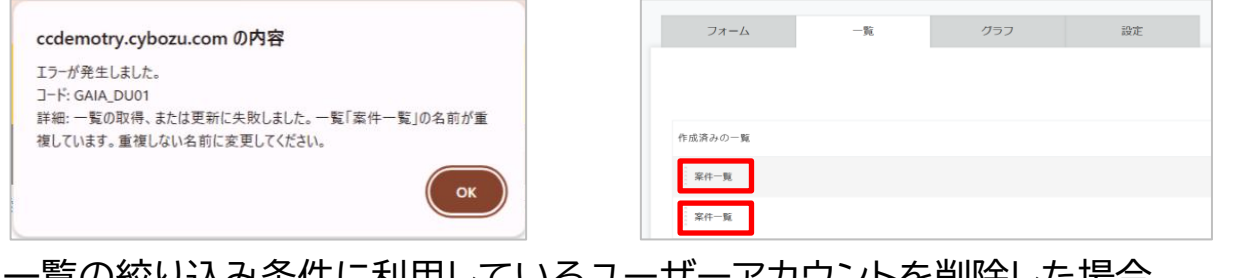

## ・一覧の絞り込み条件に利用しているユーザーアカウントを削除した場合

| erdemetry sub-sty com 0内容                                                                             | 絞り込み                                                                                                    |
|----------------------------------------------------------------------------------------------------|----------------------------------------------------------------------------------------------------|
| CCOEMOUTY.CYDOZU.COM のP3合<br>エラーが発生しました。<br>コード: GAIA_IL42<br>詳細: レコードの絞り込み条件に指定したユーザー、グループ、または組織が存在し | 条件     更新者     次のいずれかを含む > ユーザーを追加     Q     Q |
| ません。削除された可能性があります。                                                                                    | すべてクリア                                                                                                    |
| ОК                                                                                                    |                                                                                                    |
|                                                                                                    | くアプリの設定に戻るキャンセル保存                                                                                                    |

OKをクリックして、ブラウザバック(もしくは上部の"アプリの設定"のクリック)でアプリの設定画面に戻り、 該当箇所を修正した上で一度アプリを更新してください。 アプリの更新後、再びプラグインの設定画面を開くと、設定画面が正常に表示されます。

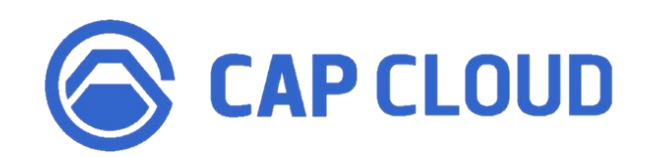

# <製品に関するお問合せはこちらまで>

キャップクラウド株式会社 〒160-0022 東京都新宿区新宿3-5-6 キュープラザ新宿三丁目 担当: Focus U(CI事業) サポート担当 メール: support@focus-u.jp 電話: 03-6824-1007 受付時間: 平日9:30~12:00/13:00~17:30(土日・祝日、当社指定休日を除く)